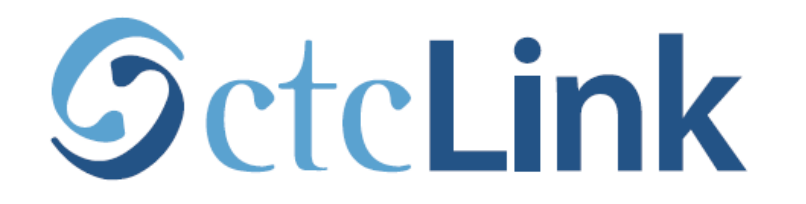

#### **BELLINGHAM TECHNICAL COLLEGE**

# **View your Class Schedule**

mobile friendly

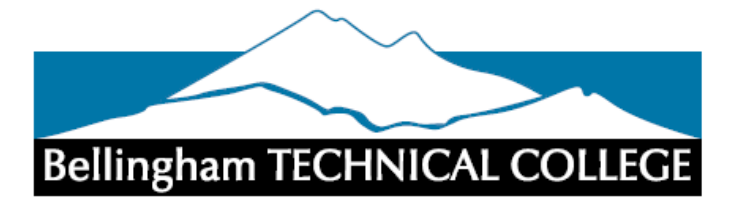

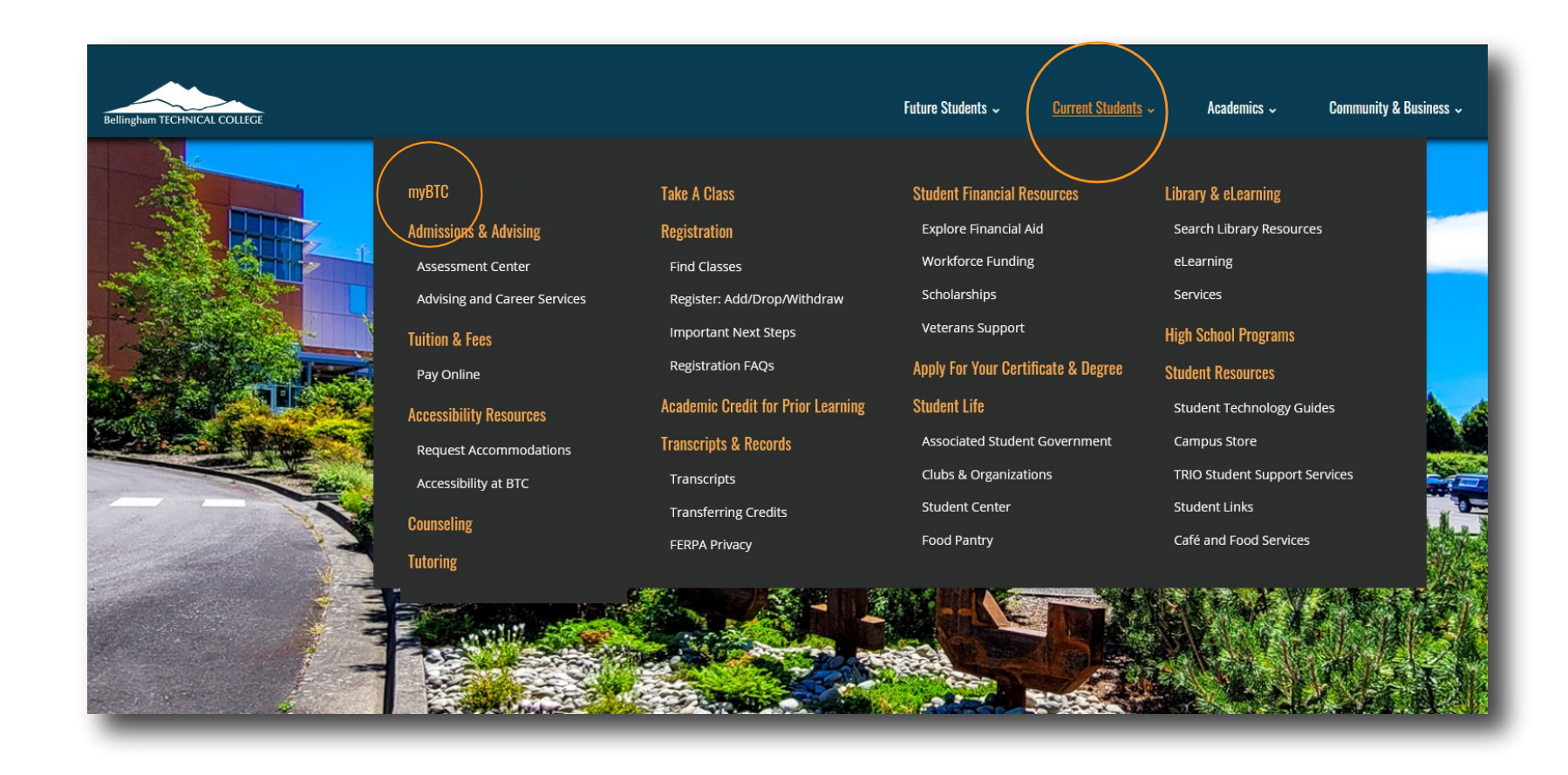

### Step 1: Open a browser and go to the BTC website. Click on Current Students > myBTC

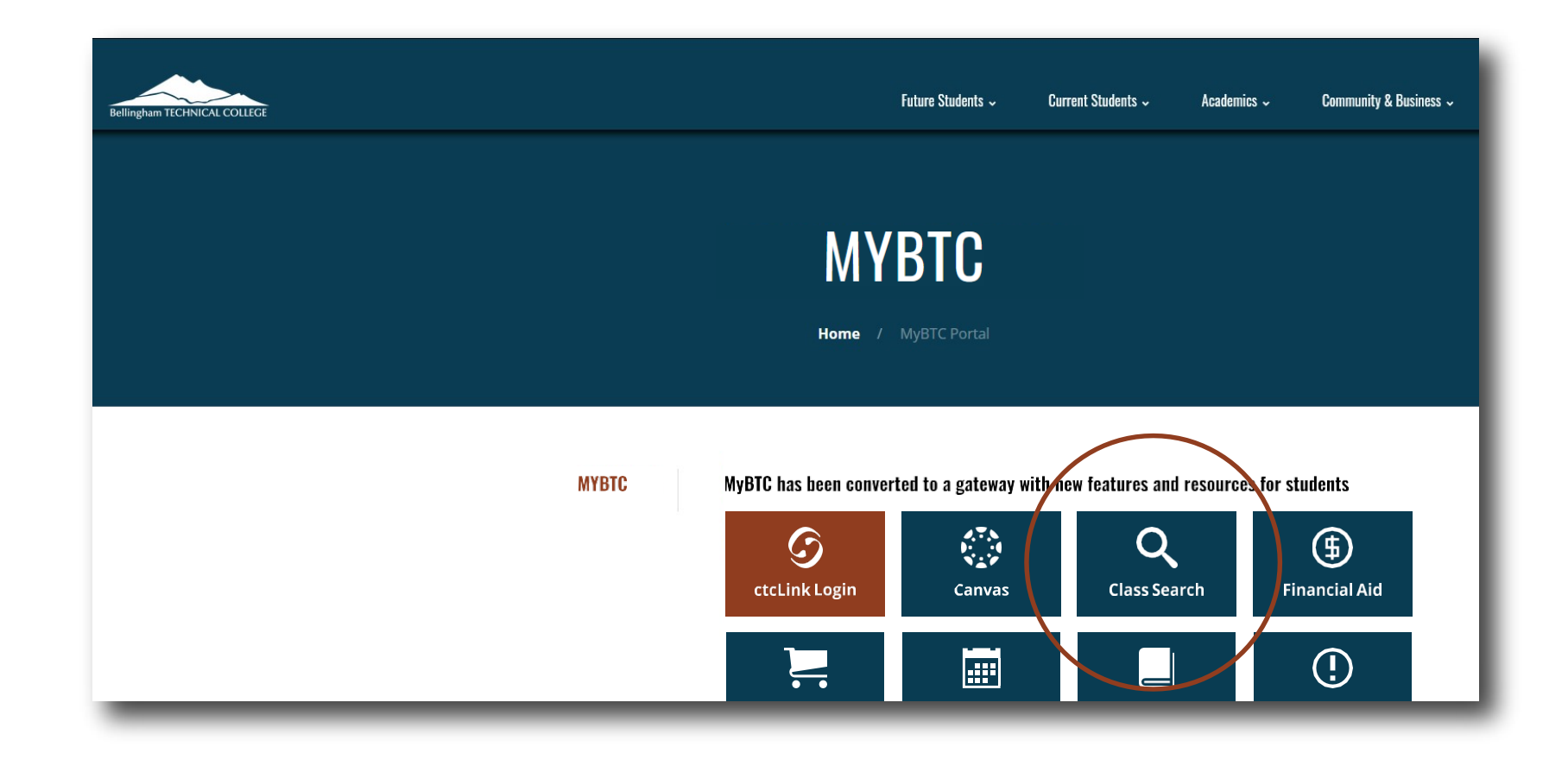

# Step 2: Click on the Class Search icon.

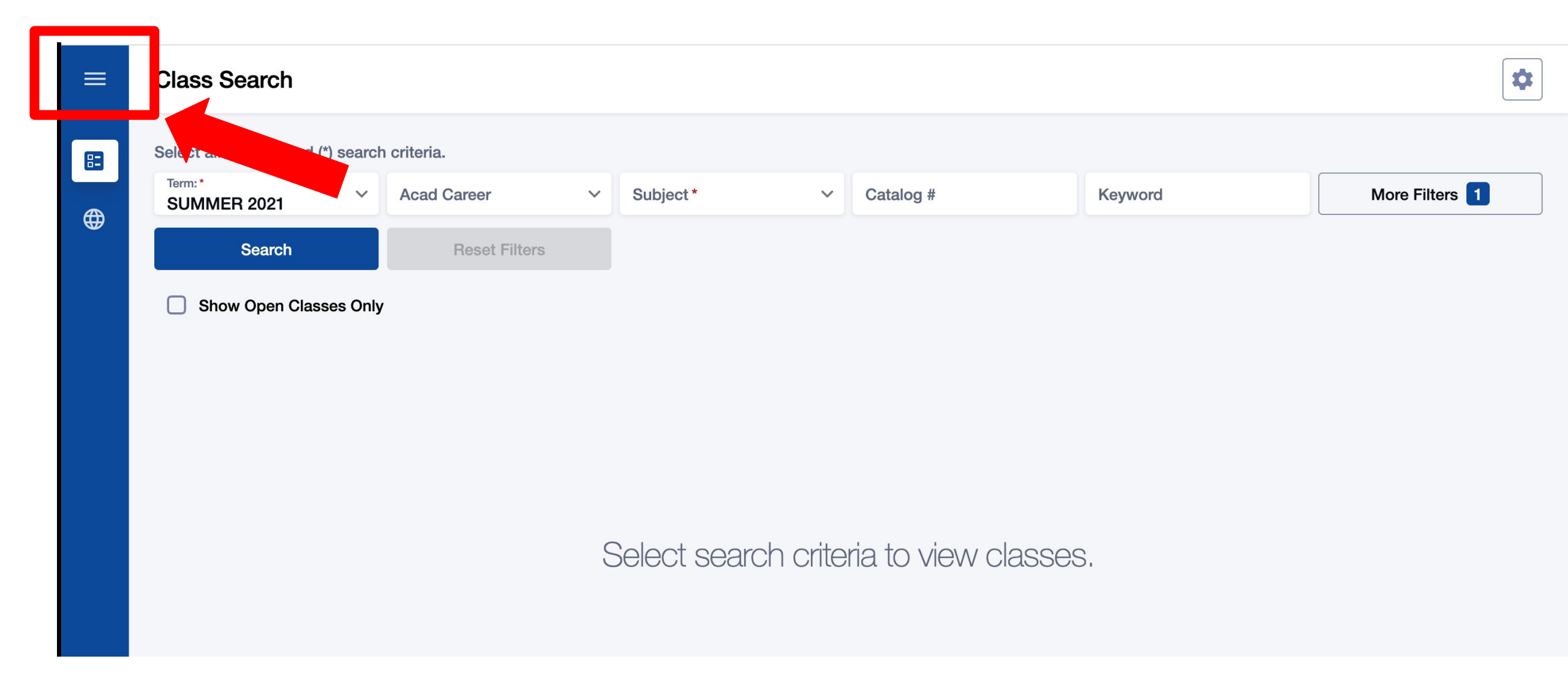

## Step 3: Click the 3-line menu (hamburger button) at the top left.

| Bel | lingham TECHNICAL COLLEGE |   |               |   |           |   |           |  |
|-----|---------------------------|---|---------------|---|-----------|---|-----------|--|
| 83  | Class Information         |   | riteria.      |   |           |   |           |  |
|     | Class Search              | ~ | Acad Career   | ~ | Subject * | ~ | Catalog # |  |
|     | Browse Classes            |   | Reset Filters | S |           |   |           |  |
|     | Course Catalog            |   |               |   |           |   |           |  |
| ⊕   | Public Links              | ~ |               |   |           |   |           |  |
|     |                           |   |               |   |           |   |           |  |
|     |                           |   |               |   |           |   |           |  |

Step 4: Click the college logo.

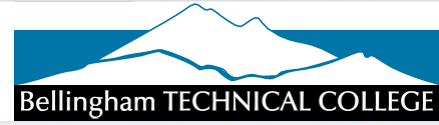

| CtcLink Login     | <b>k</b><br>Website | L<br>New Students | Course Catalog | <b>O</b><br>Browse Classes |
|-------------------|---------------------|-------------------|----------------|----------------------------|
| Q<br>Class Search | Bookstore           | (<br>Bayments     | Calendar       | Canvas                     |
| ×                 | J                   | Î                 |                | A                          |

Step 5: Click ctcLink Login.

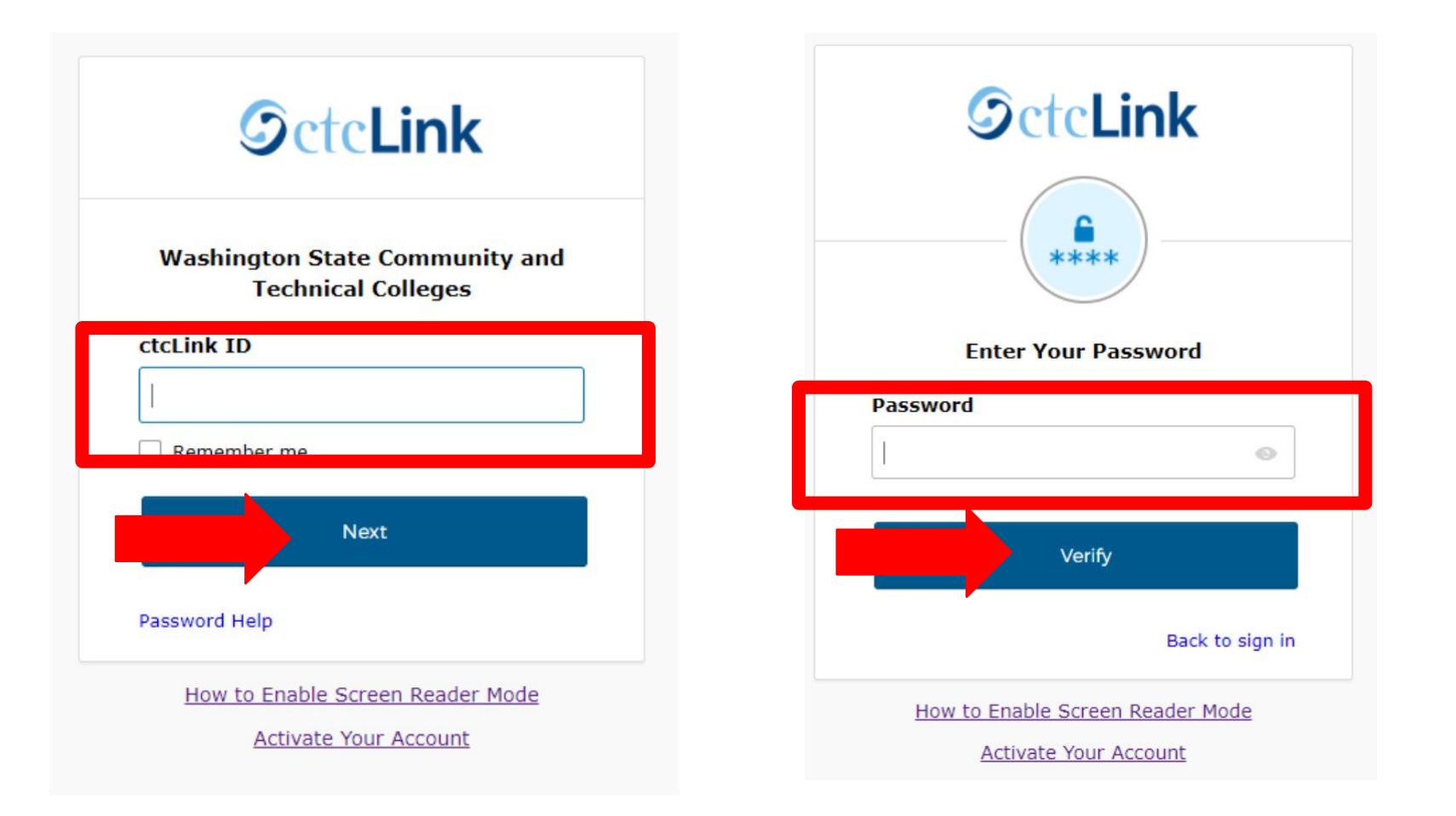

### Log in to your account. a) Enter your ctcLink ID and click Next. b) Enter your ctcLink password and click Verify.

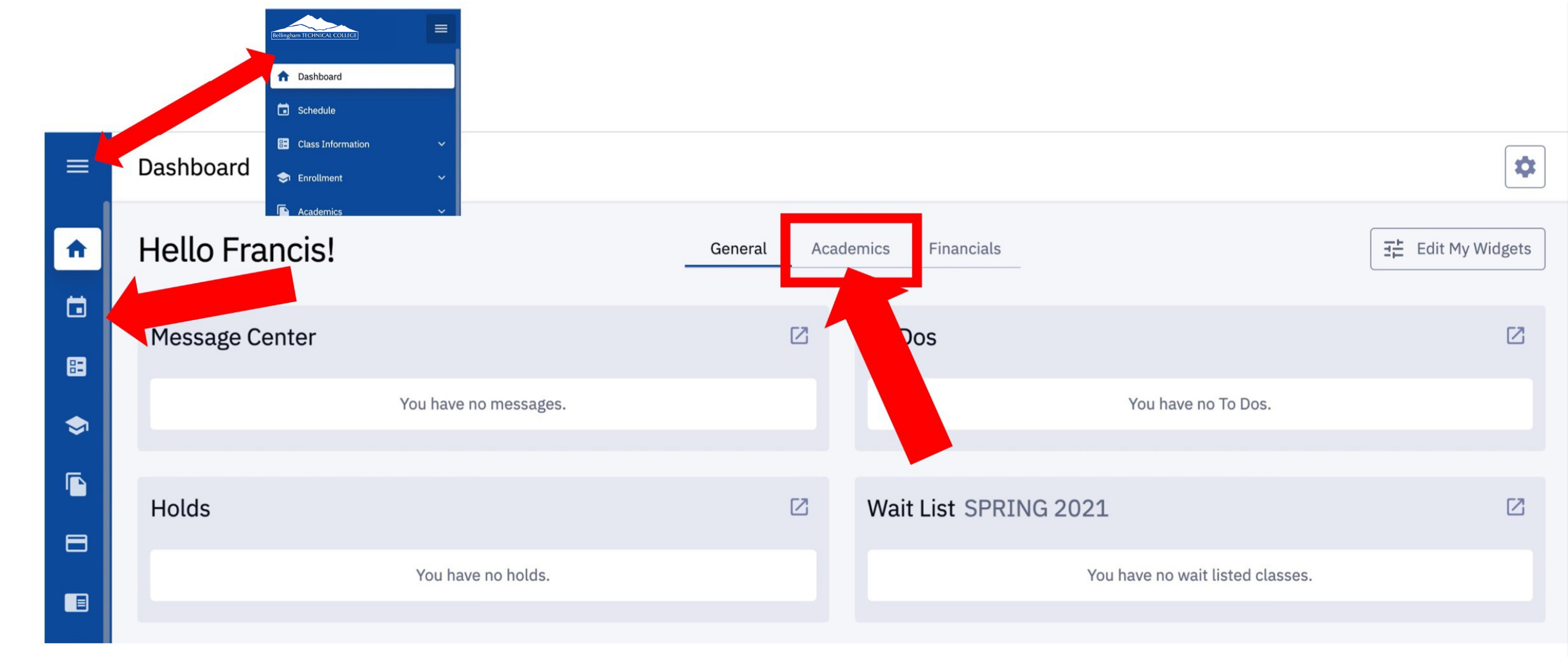

Click the Academics tab on the Dashboard. You can also click the Calendar icon on the left navigation bar. To expand the menu, click the menu icon at the top.

|          | Dashboard                  |                              | \$                 |
|----------|----------------------------|------------------------------|--------------------|
| <b>^</b> | Hello Francis!             | General Academics Financials | 도는 Edit My Widgets |
|          | Grades                     | Class Schedule SPRING 2021   |                    |
| \$       | You have no posted grades. | Mon Tue Wed Thu              | Fri Sat Sun other  |
|          | Student Exams SPRING 2021  |                              | asses on this day. |
|          | You have no Exams.         |                              |                    |
| 6        |                            |                              |                    |

The Academics tab of the Dashboard shows your Class Schedule on the right. To change the view, click the expand icon at the top right of the box.

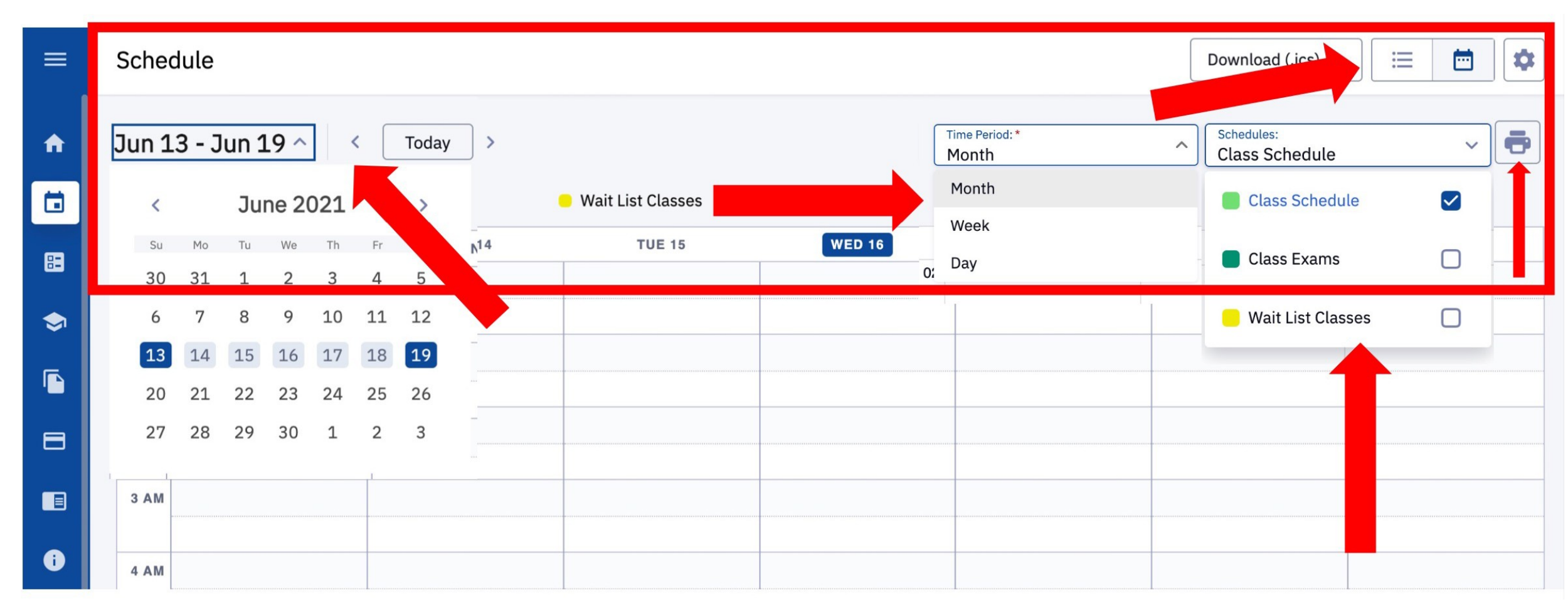

Choose your preferred view: List or Calendar, Time Period, Type of Schedule, and the Dates using the icons, dropdown menus, and arrows at the top of the page.

Click the printer icon to print the page.

Step 9: